# 中信证券 CITIC SECURITIES

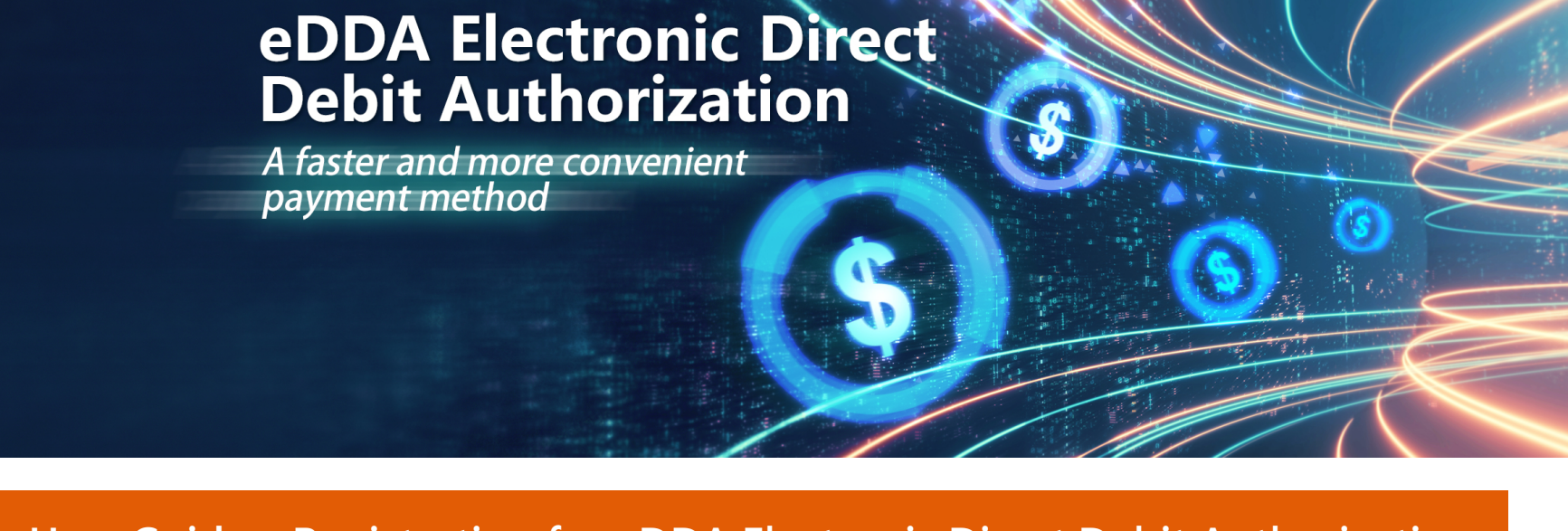

User Guide – Registration for eDDA Electronic Direct Debit Authorization Mobile app (general version), online trading platform iTrade & XeT International mobile app

#### **Use HSBC bank account to register for eDDA**

After successful registration of eDDA, you can directly transfer funds from your bank accounts to securities accounts through eDDA. Registration method is as follows:

# A. Mobile App (General Version)

### STEP 1.

Download and log in to the mobile app (general version) via www.citics.com.hk

| <b>中信证券</b><br>CITIC SECURITIES ome Company Profile Securities Serv | ices Futures Investment Solutions Latest Promotion                                                                                                | Customer Service Contact Us Download / Log In                                                                      |                   | Apple iOS<br>(App Store) | Android<br>(Google Play)                                                        | Android<br>(Direct Download) |
|---------------------------------------------------------------------|----------------------------------------------------------------------------------------------------|----------------------------------------------------------------------------------------------------|-------------------|--------------------------|---------------------------------------------------------------------------------|------------------------------|
| 毛機閉戶 口須34                                                           | Securities<br>Web Trading Platform<br>Trade Login Demo<br>TSCI (HK & Others) Login Demo<br>TSCI (China) Login Demo                                | Security Hub<br>Mobile / Tablet APP<br>Apple IOS / Android Download Manual<br>Futures, Options / Stock Options     | 儀e扱(International |                          | 0<br>()<br>()<br>()<br>()<br>()<br>()<br>()<br>()<br>()<br>()<br>()<br>()<br>() |                              |
| 一個戶口有齊港股                                                            | Download Version<br>TSCI System Download Demo<br>TDX System Download Demo<br>Mobile / Tablet APP<br>(###) Intercentional / TSCI / General Version | Download Version<br>SPTrader System<br>Demo Download Manual<br>Mobile / Tablet APP<br>Apple IOS / Androld Download | TSCI              |                          |                                                                                 |                              |
| 一世 0.16% 一世 \$ <b>0</b> -                                           |                                                                                                    |                                                                                                    | General Version   |                          |                                                                                 |                              |

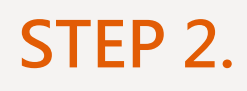

Select "Electronic Direct Debit" after login.

### STEP 3.

Choose an existing HSBC bank account and currency. If there is no HSBC in your current bank options, please enter your HSBC bank account in the "Other Bank Account Number" field. Select the bank account ID type and enter the ID number.

Acceptable ID type: HK Identity Card/China Identity

Card/EEP or Others/Passport

#### After confirming the information is correct, click "Submit" to confirm the application.

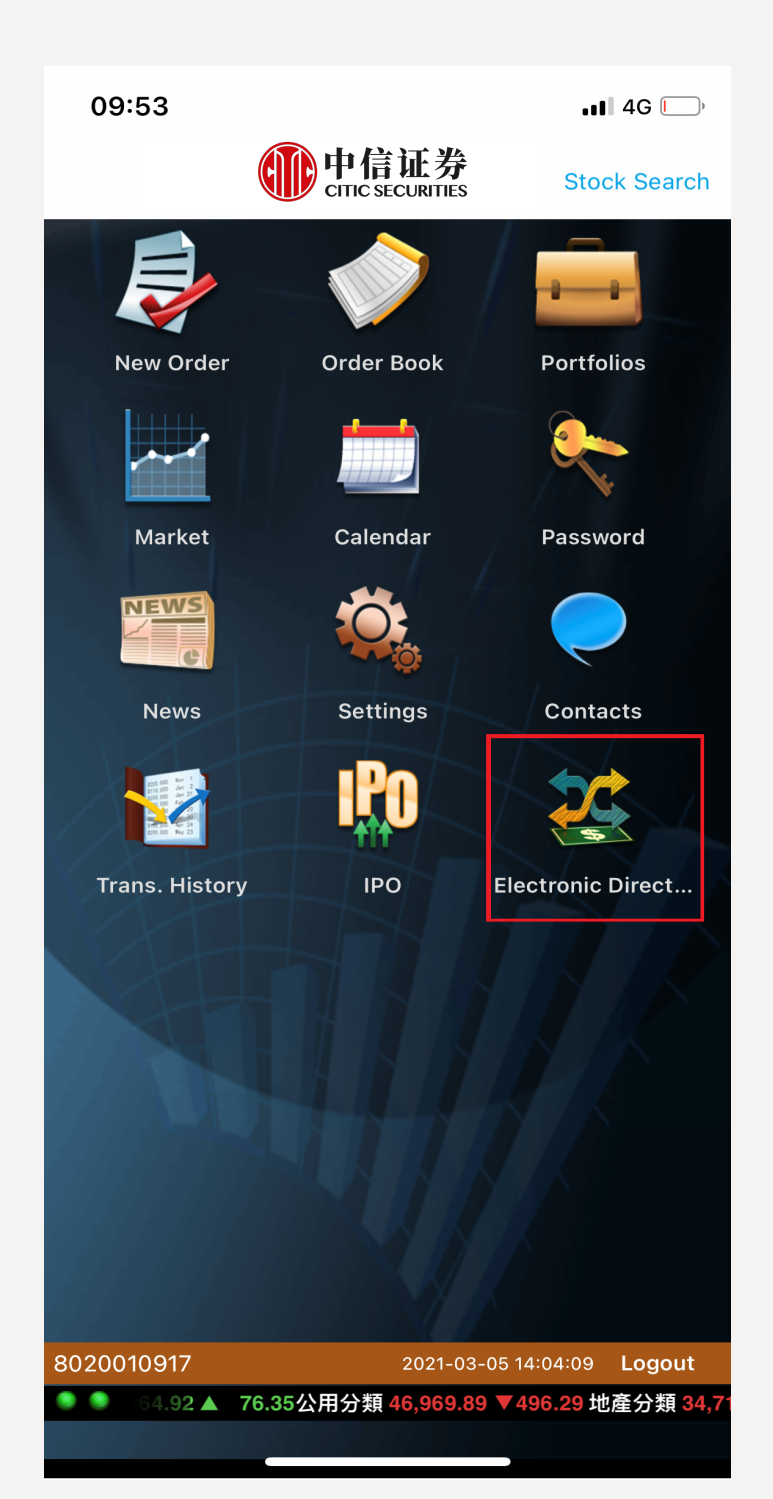

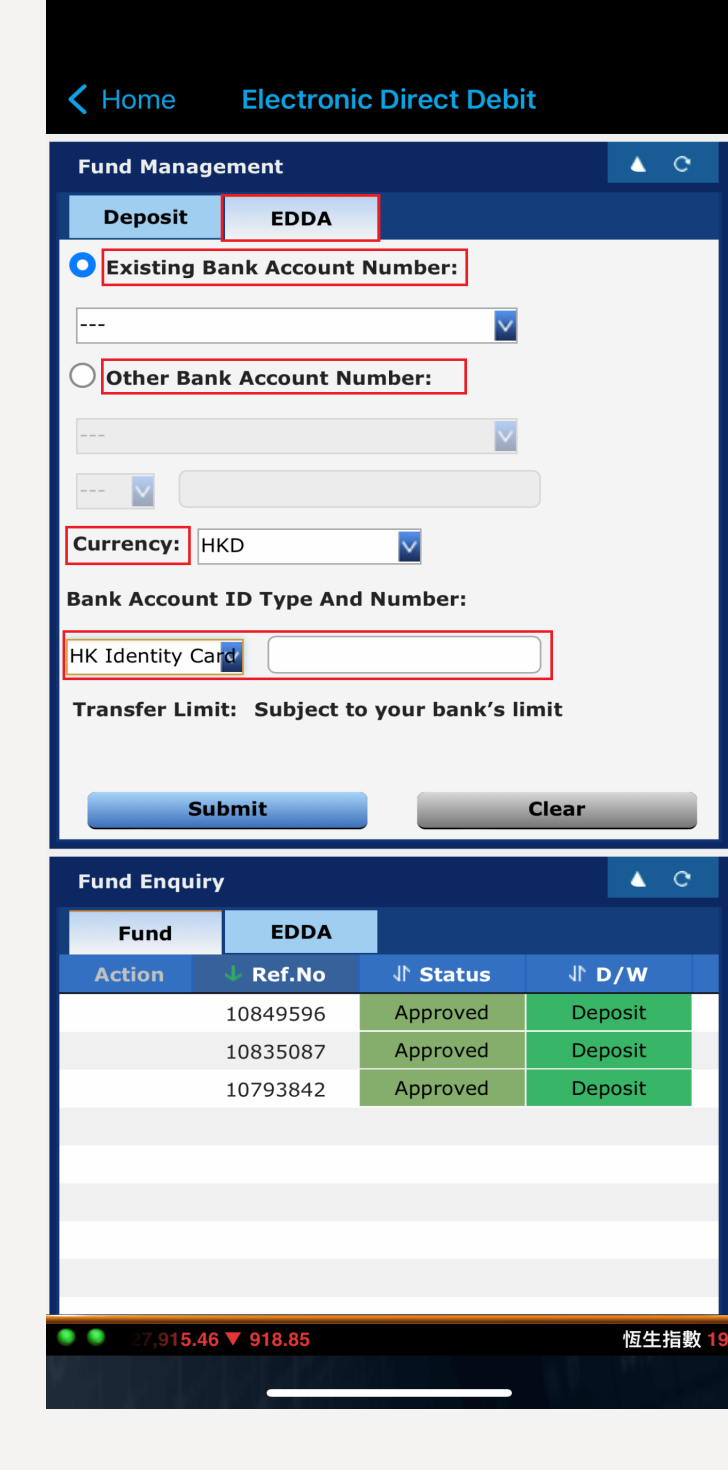

### STEP 5.

You will receive a SMS of the "Debit Authorization Confirmation Passcode" from HSBC right after your submission.

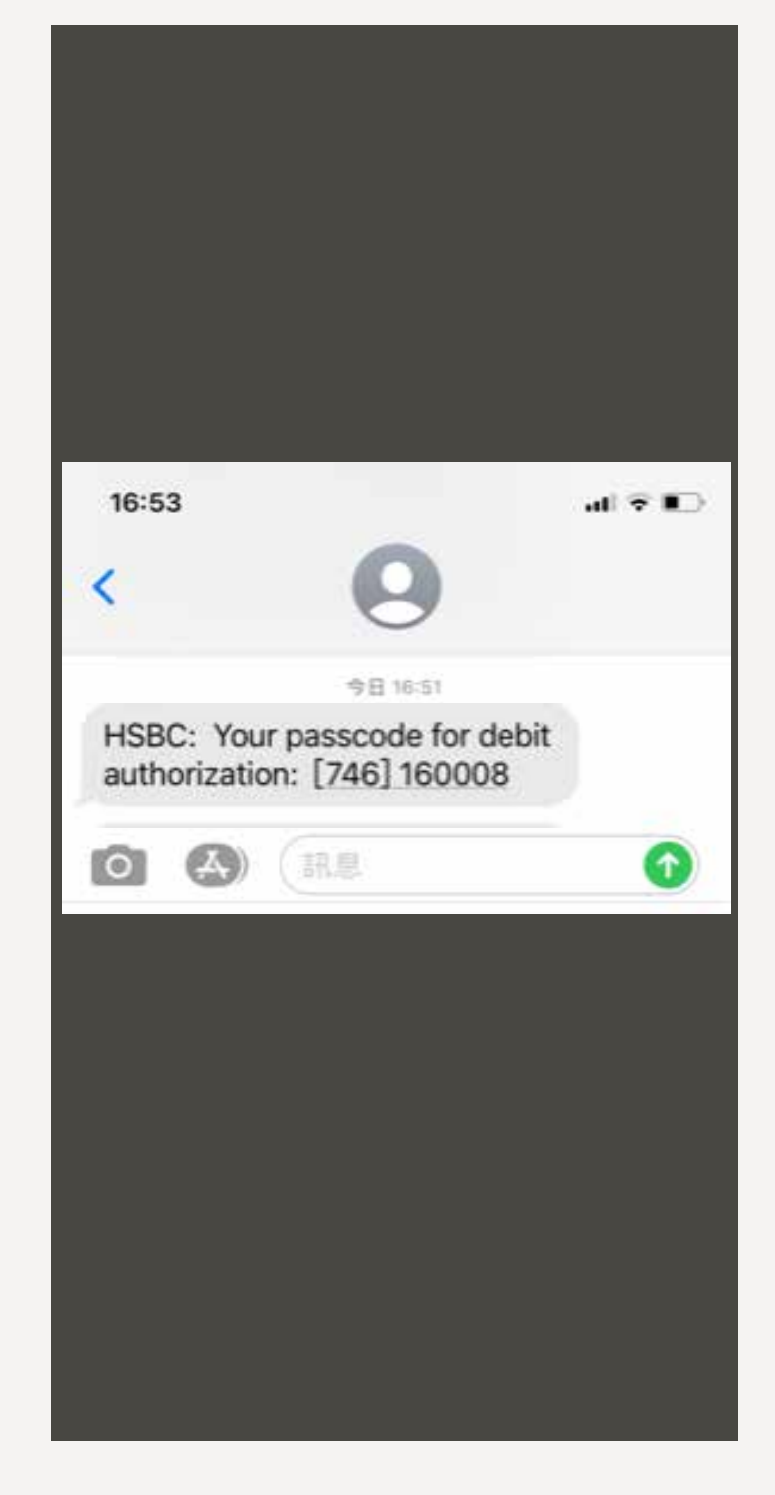

### STEP 4.

After application submission, eDDA terms and conditions will be shown and you can choose "Confirm" to continue the application.

| 10                            | :06        |                                      |                                                                                |                              | ·                                                                                                   | • <b>1</b> 4G               | ŗ       |  |  |
|-------------------------------|------------|--------------------------------------|--------------------------------------------------------------------------------|------------------------------|----------------------------------------------------------------------------------------------------|-----------------------------|---------|--|--|
| Kenne Electronic Direct Debit |            |                                      |                                                                                |                              |                                                                                                    |                             |         |  |  |
| Fun                           | d Ma       | nage                                 | ment                                                                           |                              |                                                                                                    |                             | C       |  |  |
| D                             | epos       | it                                   | EDDA                                                                           |                              |                                                                                                    |                             |         |  |  |
| О Е                           | xisti      | ng Ba                                | nk Accoun                                                                      | t N                          | umber:                                                                                              |                             |         |  |  |
| State                         | ment       |                                      |                                                                                |                              |                                                                                                    |                             | ×       |  |  |
| Terms and Conditions for eDDA |            |                                      |                                                                                |                              |                                                                                                    |                             |         |  |  |
| Important Warnings:           |            |                                      |                                                                                |                              |                                                                                                    |                             |         |  |  |
| A.                            | Ple        | ease b                               | e informed t                                                                   | hat                          | :                                                                                                   |                             |         |  |  |
|                               | (a)<br>(b) | Befo<br>Serv<br>pleas<br>Term<br>You | ore you proce<br>ice (as defin<br>se read care<br>is and Condi<br>should conta | ed I<br>fully<br>tior<br>act | to apply for eDD<br>below) through C<br>/ these warnings<br>is set out below;<br>your Participant E | A<br>SBHK<br>and th<br>Bank | ,<br>Ie |  |  |

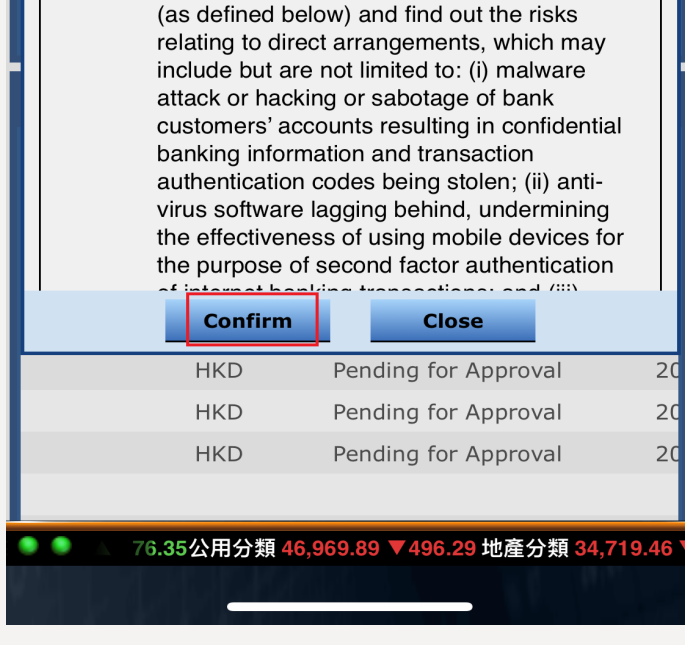

# STEP 6.

Please enter this "Debit Authorization Confirmation Passcode" and click "Confirm".

| ✓ Home Electronic Direct Debit   Deposit EDDA   ● Existing Bank Account Number:   004 HSBC (a/c 123456783)   ● EDDA Registration   passcode:   Resend SMS(58)   Please enter authorization at42- Resend SMS(58) Emark Account ID Type And Number: HK Identity Car D030201 Transfer Limit: Subject to your bank's limit Fund Enquiry Fund EDDA Action Ref.No J Status J Dyroved Deposit 10757453 Approved Deposit 10757448 Approved Deposit 10757442 Approved Deposit                                                                                                    | 4:01                                          |               |                  | (;<br>•       |  |  |  |  |  |  |  |
|----------------------------------------------------------------------------------------------------|-----------------------------------------------|---------------|------------------|---------------|--|--|--|--|--|--|--|
| DepositEDDAExisting Bank Account Number:004 HSBC (a/c 123456783)O04 HSBC (a/c 123456783)EDDA Registration<br>passcode:442-Please enter authorization<br>passcode:Resend SMS(58)ConfirmCloseBank Account ID Type And Number:HK Identity CarD030201Transfer Limit:SubmitClearFund EnquiryCloseFundEDDAActionRef.NoJ Status10757453ApprovedDeposit10757448Approved10757442ApprovedDeposit10757442ApprovedDeposit10757442ApprovedDeposit10757442ApprovedDeposit10757442ApprovedDeposit                                                                                                    | <pre>     Home Electronic Direct Debit </pre> |               |                  |               |  |  |  |  |  |  |  |
| Existing Bank Account Number:   004 HSBC (a/c 123456783)   EDDA Registration   Please enter authorization passcode:   Resend SMS(58)   Confirm   Close   Bank Account ID Type And Number:   HK Identity Car   D030201   Transfer Limit:   Subject to your bank's limit   Submit   Clear   Fund   EDDA   Action   Ref.No   10757457   Approved   Deposit   10757448   Approved   Deposit   10757442   Approved                                                                                                    | Deposit                                       | EDDA          |                  |               |  |  |  |  |  |  |  |
| 004 HSBC (a/c 123456783)         EDDA Registration         442-         Resend SMS(58)         Resend SMS(58)         EDank Account ID Type And Number:         HK Identity Car       D030201         Transfer Limit: Subject to your bank's limit         Submit         Fund Enquiry         Fund       EDDA         Action       Ref.No       \$ Status       \$ D/W         Action       Ref.No       \$ Status       \$ D/W         10757453       Approved       Deposit         10757449       Approved       Deposit         10757442       Approved       Deposit                                                                                                    | Existing Bank Account Number:                 |               |                  |               |  |  |  |  |  |  |  |
| EDDA Registration 442-   Please enter authorization 442-   passcode: Resend SMS(58)   Confirm Close   Bank Account ID Type And Number:   HK Identity Car D030201   Transfer Limit: Subject to your bank's limit   Submit Clear   Fund Enquiry ▲ °C   Fund EDDA   Action Ref.No   I0757457 Approved   10757453 Approved   10757454 Approved   10757448 Approved   10757442 Approved                                                                                                    | 004 HSBC (a/                                  | c 123456783)  |                  |               |  |  |  |  |  |  |  |
| Please enter authorization 442-<br>Resend SMS(58)    Confirm Close  Bank Account ID Type And Number:  HK Identity Car D030201  Transfer Limit: Subject to your bank's limit                                                                                                    | EDDA Registratio                              | n             |                  | ×             |  |  |  |  |  |  |  |
| Resend SMS(58)   Confirm   Close   Bank Account ID Type And Number:   HK Identity Car   D030201   Transfer Limit:   Submit   Clear     Fund Enquiry   Fund EDDA   Action   Ref.No   10757457   Approved   Deposit   10757453   Approved   Deposit   10757449   Approved   Deposit   10757442                                                                                                    | Please enter a                                | authorization | 442-             |               |  |  |  |  |  |  |  |
| Confirm       Close         Bank Account ID Type And Number:         HK Identity Car       D030201         Transfer Limit:       Subject to your bank's limit         Submit       Clear         Fund Enquiry       ▲ °C         Fund EDDA       ↓ Status       ↓ D/W         Action       ↓ Ref.No       ↓ Status       ↓ D/W         10757457       Approved       Deposit         10757449       Approved       Deposit         10757448       Approved       Deposit         10757442       Approved       Deposit                                                                                                    | passeoue.                                     | Resend S      | MS(58)           |               |  |  |  |  |  |  |  |
| ConfirmCloseBank Account ID Type And Number:HK Identity CarD030201Transfer Limit:Subject to your bank's limitClearFund EnquiryFund EDDAActionRef.No10757457Approved10757453Approved10757449Approved10757448Approved10757442Approved10757442Approved                                                                                                    | _                                             |               |                  |               |  |  |  |  |  |  |  |
| Bank Account ID Type And Number:         HK Identity Car       D030201         Transfer Limit:       Subject to your bank's limit         Submit       Clear         Fund Enquiry       C         Fund       EDDA         Action       I Ref.No       J <sup>↑</sup> Status         10757457       Approved       Deposit         10757453       Approved       Deposit         10757448       Approved       Deposit         10757442       Approved       Deposit                                                                                                    |                                               | Confirm       | Close            |               |  |  |  |  |  |  |  |
| HK Identity Car D030201   Transfer Limit: Subject to your bank's limit   Submit Clear   Fund Enquiry C   Fund EDDA   Action Ref.No   10757457 Approved   10757453 Approved   10757449 Approved   10757448 Approved   10757442 Approved                                                                                                    | Bank Account                                  | ID Type And   | Number:          |               |  |  |  |  |  |  |  |
| Transfer Limit: Subject to your bank's limit         Clear         Limit: Clear         Fund Enquiry       ▲ °         Fund       EDDA         Action       ↓ Ref.No       ↓ Status       ↓ D/W         Action       ↓ Ref.No       ↓ Status       ↓ D/W         10757457       Approved       Deposit         10757453       Approved       Deposit         10757449       Approved       Deposit         10757448       Approved       Deposit         10757442       Approved       Deposit                                                                                                    | HK Identity Car                               | D030201       |                  |               |  |  |  |  |  |  |  |
| Submit       Clear         Fund Enquiry       A °C         Fund       EDDA         Action       4 Ref.No       1 Status       1 D/W         Action       4 Ref.No       1 Status       1 D/W         10757457       Approved       Deposit         10757453       Approved       Deposit         10757449       Approved       Deposit         10757448       Approved       Deposit         10757442       Approved       Deposit                                                                                                    | Transfer Limit                                | : Subject to  | your bank's li   | nit           |  |  |  |  |  |  |  |
| Submit       Clear         Fund Enquiry       A C         Fund       EDDA         Action       Ref.No       I Status       I D/W         Action       Ref.No       Approved       Deposit         10757457       Approved       Deposit         10757453       Approved       Deposit         10757449       Approved       Deposit         10757448       Approved       Deposit         10757442       Approved       Deposit                                                                                                    |                                               | 2             |                  |               |  |  |  |  |  |  |  |
| Fund Enquiry     Image: Creat of the constraint of the constraint of the con | Subr                                          | nit           | Clea             |               |  |  |  |  |  |  |  |
| Fund EnquiryEDDAFundEDDAActionRef.NoJh StatusJh D/W10757457ApprovedDeposit10757453ApprovedDeposit10757449ApprovedDeposit10757448ApprovedDeposit10757442ApprovedDeposit                                                                                                    | 545                                           |               |                  |               |  |  |  |  |  |  |  |
| FundEDDAActionI Ref.NoJI StatusJI D/W10757457ApprovedDeposit10757453ApprovedDeposit10757449ApprovedDeposit10757448ApprovedDeposit10757442ApprovedDeposit                                                                                                    | Fund Enquiry                                  |               |                  | ▲ C           |  |  |  |  |  |  |  |
| ActionI Ref.NoI StatusI D/W10757457ApprovedDeposit10757453ApprovedDeposit10757449ApprovedDeposit10757448ApprovedDeposit10757442ApprovedDeposit                                                                                                    | Fund                                          | EDDA          |                  |               |  |  |  |  |  |  |  |
| 10757457ApprovedDeposit10757453ApprovedDeposit10757449ApprovedDeposit10757448ApprovedDeposit10757442ApprovedDeposit                                                                                                    | Action                                        | 🕹 Ref.No      | -<br>√l` Status  | <b>√\ D/W</b> |  |  |  |  |  |  |  |
| 10757453ApprovedDeposit10757449ApprovedDeposit10757448ApprovedDeposit10757442ApprovedDeposit                                                                                                    |                                               | 10757457      | Approved         | Deposit       |  |  |  |  |  |  |  |
| 10757449ApprovedDeposit10757448ApprovedDeposit10757442ApprovedDeposit                                                                                                    |                                               | 10757453      | Approved         | Deposit       |  |  |  |  |  |  |  |
| 10757448ApprovedDeposit10757442ApprovedDeposit                                                                                                    |                                               | 10757449      | Approved         | Deposit       |  |  |  |  |  |  |  |
| 10757442 Approved Deposit                                                                                                    |                                               | 10757448      | Approved         | Deposit       |  |  |  |  |  |  |  |
|                                                                                                    |                                               | 10757442      | Approved         | Deposit       |  |  |  |  |  |  |  |
| 10757438 Approved Deposit                                                                                                    |                                               | 10757438      | Approved         | Deposit       |  |  |  |  |  |  |  |
| 10757401<br>0 0 10757401<br>0 0 10757401<br>0 0 10757401<br>0 0 0 0 0 0 0 0 0 0 0 0 0 0 0 0 0 0 0                                                                                                     | 1 027 27                                      | 10757401      | Approved         | Doposit       |  |  |  |  |  |  |  |
|                                                                                                    |                                               |               | 植 45 261 05 🔺 75 | 15 地态公和了      |  |  |  |  |  |  |  |

# STEP 8.

Your eDDA application will be approved within a minute and followed by an email notification. Also, you can see the application marked as "Approved" in "Fund Enquiry" > "eDDA".

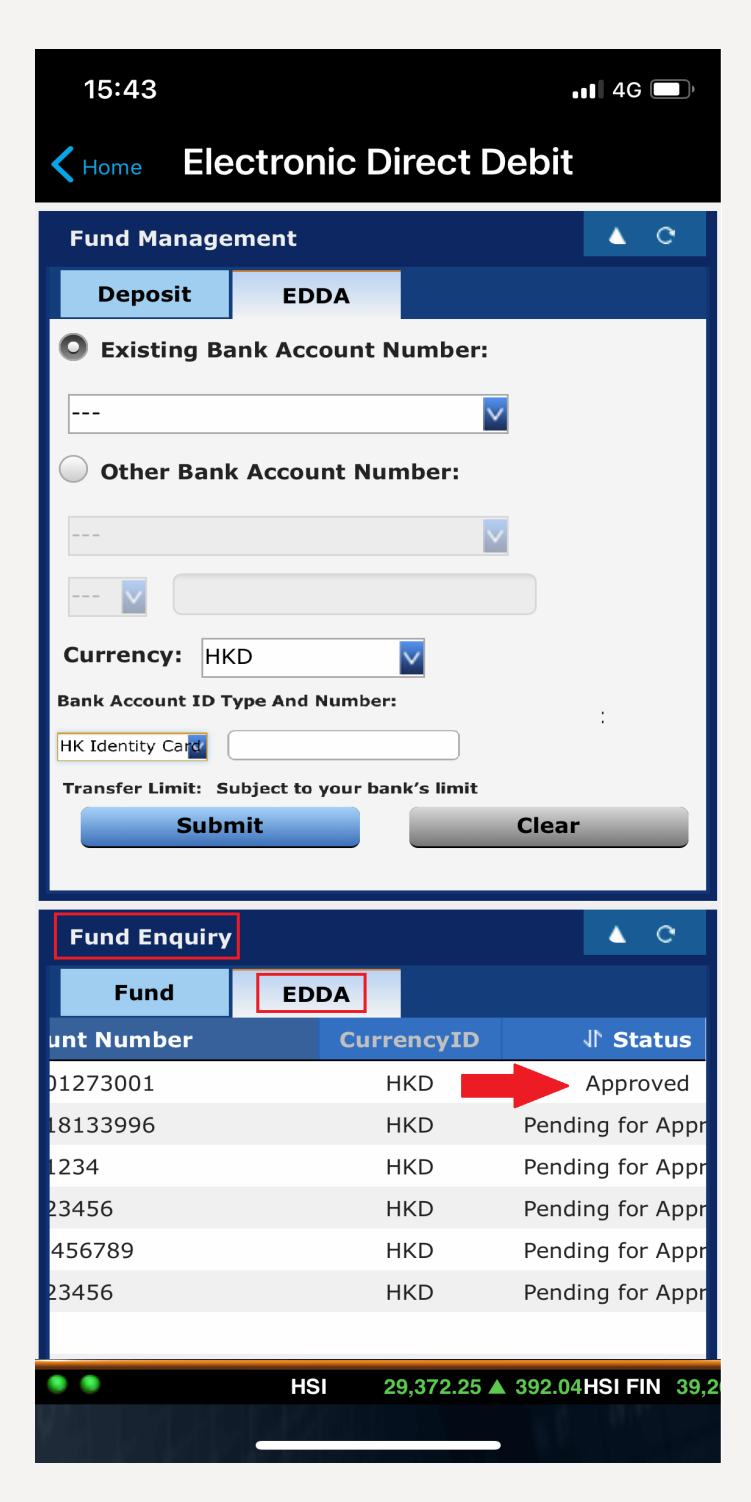

### STEP 7.

Your request will be further processed.

| 15:41                              |                           |                  | ••• 4G                |  |  |  |  |  |  |  |
|------------------------------------|---------------------------|------------------|-----------------------|--|--|--|--|--|--|--|
| K Home E                           | ectronic [                | Direct Debi      | t                     |  |  |  |  |  |  |  |
| ✓ OTP submitted successfully,      |                           |                  |                       |  |  |  |  |  |  |  |
| request will boa further process.[ |                           |                  |                       |  |  |  |  |  |  |  |
| O Existing Bank Account Number:    |                           |                  |                       |  |  |  |  |  |  |  |
| 004 HSBC (                         |                           | 8001)            |                       |  |  |  |  |  |  |  |
|                                    | a/C 0000012/2             |                  |                       |  |  |  |  |  |  |  |
| Other Ba                           | nk Account Ni             | ımber:           |                       |  |  |  |  |  |  |  |
|                                    |                           | $\checkmark$     |                       |  |  |  |  |  |  |  |
| 🔽                                  |                           |                  |                       |  |  |  |  |  |  |  |
| Currency:                          | łKD                       | V                |                       |  |  |  |  |  |  |  |
| Bank Account I                     | D Type And Num            | ber:             |                       |  |  |  |  |  |  |  |
| HK Identity Card                   |                           |                  |                       |  |  |  |  |  |  |  |
| Transfer Limit:                    | Subject to your           | bank's limit     |                       |  |  |  |  |  |  |  |
| Sul                                | bmit                      | Clea             | ar                    |  |  |  |  |  |  |  |
|                                    |                           |                  |                       |  |  |  |  |  |  |  |
| Fund Enqui                         | ۲ <b>У</b>                |                  | <b>▲</b> ©            |  |  |  |  |  |  |  |
| Fund                               | EDDA                      |                  |                       |  |  |  |  |  |  |  |
| Action                             | 🕁 Ref.No                  | √l Status        | <b>√</b> ► <b>D/W</b> |  |  |  |  |  |  |  |
|                                    | 10712745                  | Approved         | Deposit               |  |  |  |  |  |  |  |
|                                    | 10712744                  | Approved         | Deposit               |  |  |  |  |  |  |  |
|                                    | 10712743                  | Approved         | Deposit               |  |  |  |  |  |  |  |
|                                    | 10712742 Approved Deposit |                  |                       |  |  |  |  |  |  |  |
| 10712741 Approved Deposit          |                           |                  |                       |  |  |  |  |  |  |  |
|                                    | 10712740                  | Approved         | Deposit               |  |  |  |  |  |  |  |
|                                    | 10712739                  | Approved         | Deposit               |  |  |  |  |  |  |  |
| ● ● 2.25 ▲ 3                       | 92.04HSI FIN 39           | 9,264.92 🔺 76.35 | HSI UTI 46,96         |  |  |  |  |  |  |  |
|                                    |                           |                  |                       |  |  |  |  |  |  |  |

#### **iTrade - Online Trading Platform** Β.

# STEP 1.

Please log in to the iTrade online trading platform via www.citics.com.hk.

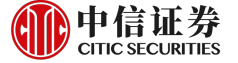

Welcome to CSB

Home Company Profile Securities Services Futures Investment Solutions Latest Promotion Customer Service Contact Us

Securities

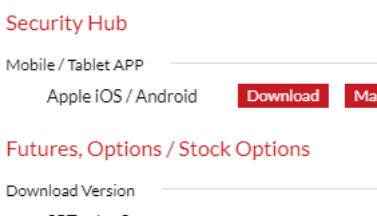

🔒 Download / Log In

Web Trading Platform iTrade TSCI (HK & Others) TSCI (China) Download Version

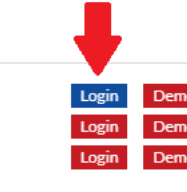

Download Version

|                                                                             | TSCI System Download Demo<br>TDX System Download Demo<br>Mobile / Tablet APP<br>信e投 International / TSCI / General Version<br>Download Download | Download Manual Download |
|-----------------------------------------------------------------------------|----------------------------------------------------------------------------------------------------|--------------------------|
| User Login                                                                  | <b>使自证券</b><br>CITIC SECURITIES                                                                                                    | 李融 简体                    |
| Account number                                                              |                                                                                                    | 1. ×                     |
| Trading password<br>Refresh Security Code                                   | Forgot password<br>j z 2 m                                                                                                    | and the second           |
| Security code                                                               | Login Clear                                                                                                    |                          |
| Once you clicked "Login" Button, implied you<br>Copyright © 2000-2013 Trans | have agreed << Disclaimer of CITICS Securities Broker<br>action Technologies Limited All rights reserved                                        | age (HK)>>               |

# STEP 2.

After login to iTrade, select "Management" > "Fund Management" > "eDDA".

| Trading      | <b>C</b> <sup>4</sup> Grey Market | C            | Portfolio    | C, | Day Trade | C,                | Trans History | C | Managem    | ent C IPO  | C,       | Corporate A  | C, |
|--------------|-----------------------------------|--------------|--------------|----|-----------|-------------------|---------------|---|------------|------------|----------|--------------|----|
| Fund Manage  | ement                             |              |              |    |           |                   | ▲ C           |   | Fund Enqui | ry i       |          |              |    |
| Deposit      | Withdrawal                        | EDDA         |              |    |           |                   |               | Г | Fund       | EDDA       |          |              |    |
| Settlement M | ethod: Cash                       |              | $\checkmark$ |    |           |                   |               |   | Action     | 🕁 Ref.No   | √ Status | <b>∥ D/W</b> | 11 |
| Dank A (C)   |                                   | 122201       | 001)         |    |           |                   |               | Г |            | 10712657   | Approved | Deposit      | Н  |
|              | 14 HSBC (a/c 502-                 | -132301      | -001)        |    |           | $\mathbf{\nabla}$ |               | L |            | 10712656   | Approved | Deposit      | Н  |
| Currency: Hk | (D                                | $\checkmark$ | Amount:      |    |           |                   |               |   |            | 10712654   | Approved | Deposit      | Н  |
| Data         |                                   | (179)        | Deferences   |    |           |                   |               | L | × 🖊        | 10712653   | Received | Deposit      | Н  |
| Date.        |                                   |              | Reference.   |    |           | _                 |               | E |            | 10712652   | Approved | Deposit      | Н  |
| Bank:        |                                   |              |              |    |           |                   |               | L |            | 10712651   | Rejected | Deposit      | Н  |
| Choquo#:     |                                   |              |              |    |           |                   |               | Г |            | 10712650   | Rejected | Deposit      | Н  |
| clieque#.    |                                   |              |              |    |           |                   |               | L |            | 10712649   | Approved | Deposit      | Н  |
| From: AT     | M                                 | $\sim$       |              |    |           |                   |               | Г |            | 10712648   | Approved | Deposit      | Н  |
|              |                                   |              |              |    |           |                   |               | E |            | 10712646   | Rejected | Deposit      | Н  |
|              | Submit                            |              |              |    | Clear     |                   |               | ŀ | 1          | /7 ▶ ▶   3 | ,        |              |    |
|              | Subilit                           |              |              |    | Clear     |                   |               | 4 |            |            |          |              |    |
|              |                                   |              |              |    |           |                   |               |   |            |            |          |              |    |

## STEP 3.

Choose an existing HSBC bank account and currency. If there is no HSBC in your current bank options, please enter your HSBC bank account in the "Other Bank Account Number" field. Select the bank account ID type and enter the ID number.

> Acceptable ID type: HK Identity Card/China Identity Card/EEP or Others/Passport After confirming the information is correct, click "Submit" to confirm the application.

| Trading C                    | Grey Market    | C     | Portfolio | C                 | Day Trade | C | Tr | ans History | G Managem | ent 🕑 IPO | e          |
|------------------------------|----------------|-------|-----------|-------------------|-----------|---|----|-------------|-----------|-----------|------------|
| Fund Management Fund Enquiry |                |       |           |                   |           |   |    |             |           |           |            |
| Deposit W                    | ithdrawal      | EDD/  | A I       |                   |           |   |    | Fund        | EDDA      |           |            |
| Existing Bank                | Account Num    | ber:  |           |                   |           |   |    | Action      | ↓ Ref.No  | J⊩ Status | Jt D/W     |
|                              |                |       | 4         |                   |           |   |    |             | 10849596  | Approved  | Deposit    |
|                              |                |       |           | $\mathbf{\nabla}$ |           |   |    |             | 10836878  | Approved  | Withdrawal |
| Other Bank A                 | ccount Numbe   | r:    |           |                   |           |   |    |             | 10835087  | Approved  | Deposit    |
|                              |                |       |           | 101               |           |   |    |             | 10798441  | Approved  | Withdrawal |
|                              |                |       |           | $\sim$            |           |   |    |             | 10793842  | Approved  | Deposit    |
| 🔽                            |                |       |           |                   |           |   |    |             | 10790219  | Approved  | Withdrawal |
| Currency HKD                 |                |       |           |                   |           |   |    |             | 10750941  | Cancelled | Withdrawal |
| currency. HKD                |                |       | •         |                   |           |   |    |             | 10744229  | Cancelled | Withdrawal |
| Bank Account ID              | Type And Num   | ber:  |           |                   |           |   |    |             | 10718199  | Approved  | Deposit    |
| HK Identity Card             |                |       |           |                   |           |   |    |             | 10716392  | Approved  | Deposit    |
| The Identity Card            |                |       |           |                   |           |   |    | ◀ ◀ 1       | / 2 🏲 🎽 🦈 | •2        |            |
| Transfer Limit:              | Subject to you | r ban | k's limit |                   |           |   |    | 4           |           |           |            |
| Su                           | bmit           |       | _         | Cl                | ear       | _ |    |             |           |           |            |

# STEP 4.

After application submission, eDDA terms and conditions will be shown and you can choose "Confirm" to continue the application.

| Tra | ans History                                                                                                    | C Management C IPO C Corporate A C                                                                                                    |              |  |  |  |  |  |  |
|-----|----------------------------------------------------------------------------------------------------|----------------------------------------------------------------------------------------------------|--------------|--|--|--|--|--|--|
|     | Statement                                                                                                    |                                                                                                    | ×            |  |  |  |  |  |  |
| -   |                                                                                                    | Terms and Conditions for eDDA                                                                                                    | ▲<br>It Bank |  |  |  |  |  |  |
|     |                                                                                                    | Important Warnings:                                                                                                    | 004<br>004   |  |  |  |  |  |  |
|     |                                                                                                    | A. Please be informed that:                                                                                                    | 004          |  |  |  |  |  |  |
|     |                                                                                                    | <ul> <li>(a) Before you proceed to apply for eDDA Service (as defined below) through CSBHK, please read carefully these warnings and the Terms and Conditions set out below;</li> <li>(b) You should contact your Participant Bank (as defined below) and find out the risks relating to direct</li> </ul>                     | 004          |  |  |  |  |  |  |
|     | arrangements, which may include but are not limited to: (i) malware attack or hacking or sabotage of<br>bank customers' accounts resulting in confidential banking information and transaction authentication<br>codes being stolen: (ii) anti-virus software lagging behind, undermining the effectiveness of using     |                                                                                                    |              |  |  |  |  |  |  |
|     | mobile devices for the purpose of second factor authentication of internet banking transactions; and<br>(iii) banking information being stolen and misused to create unauthorized direct debit transactions. To<br>minimize such risks, please verify your transaction records/history on a regular and timely basis and |                                                                                                    |              |  |  |  |  |  |  |
|     |                                                                                                    | <ul> <li>(c) Once the relevant Participant Bank immediately once you discover any error or discrepancy.</li> <li>(c) Once the relevant Participant Bank has approved your application, and you have received the confirmation notification from CSBHK, you may start to issue eDDI (as defined below) fund transfer</li> </ul> |              |  |  |  |  |  |  |
|     |                                                                                                    | instructions in respect of transactions conducted through CSBHK. The fund transfer limit is subject to your account setting as stipulated by your Participant Bank (as defined below).                                                                                                    | -            |  |  |  |  |  |  |
|     |                                                                                                    | Confirm Close                                                                                                    |              |  |  |  |  |  |  |

## STEP 5.

You will receive a SMS of the "Debit Authorization Confirmation Passcode" from HSBC right after your submission.

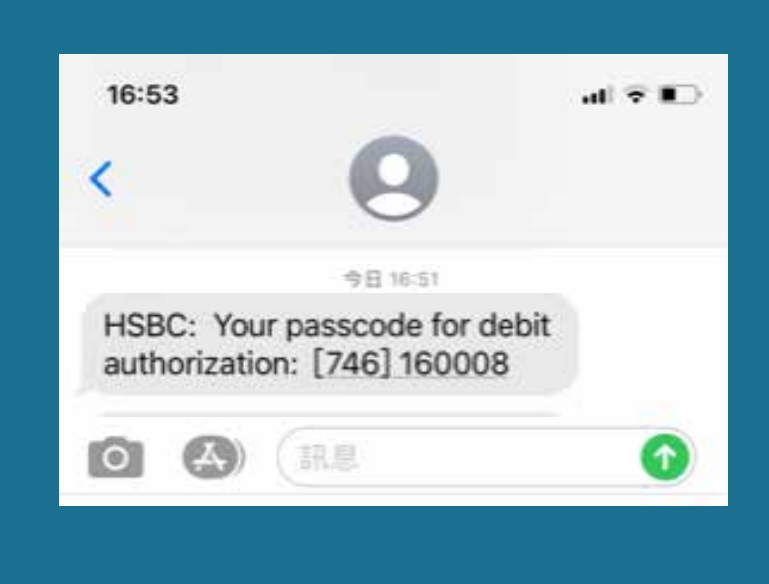

### STEP 6.

Please enter this "Debit Authorization Confirmation Passcode" in iTrade and then click "Confirm".

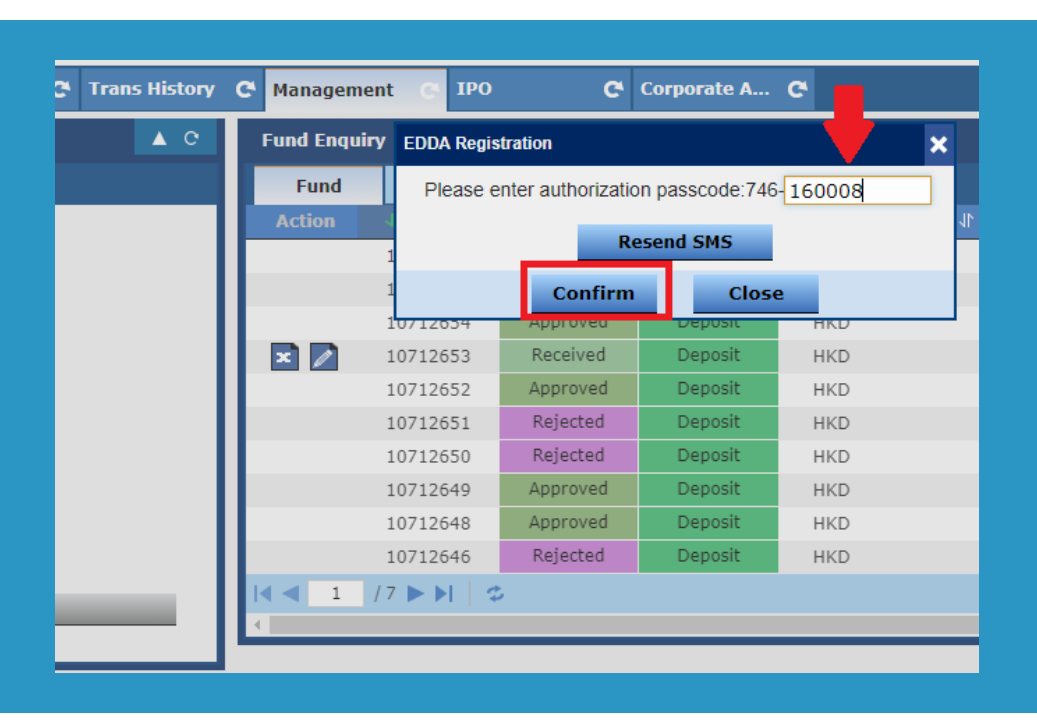

# STEP 7.

Your request will be further processed.

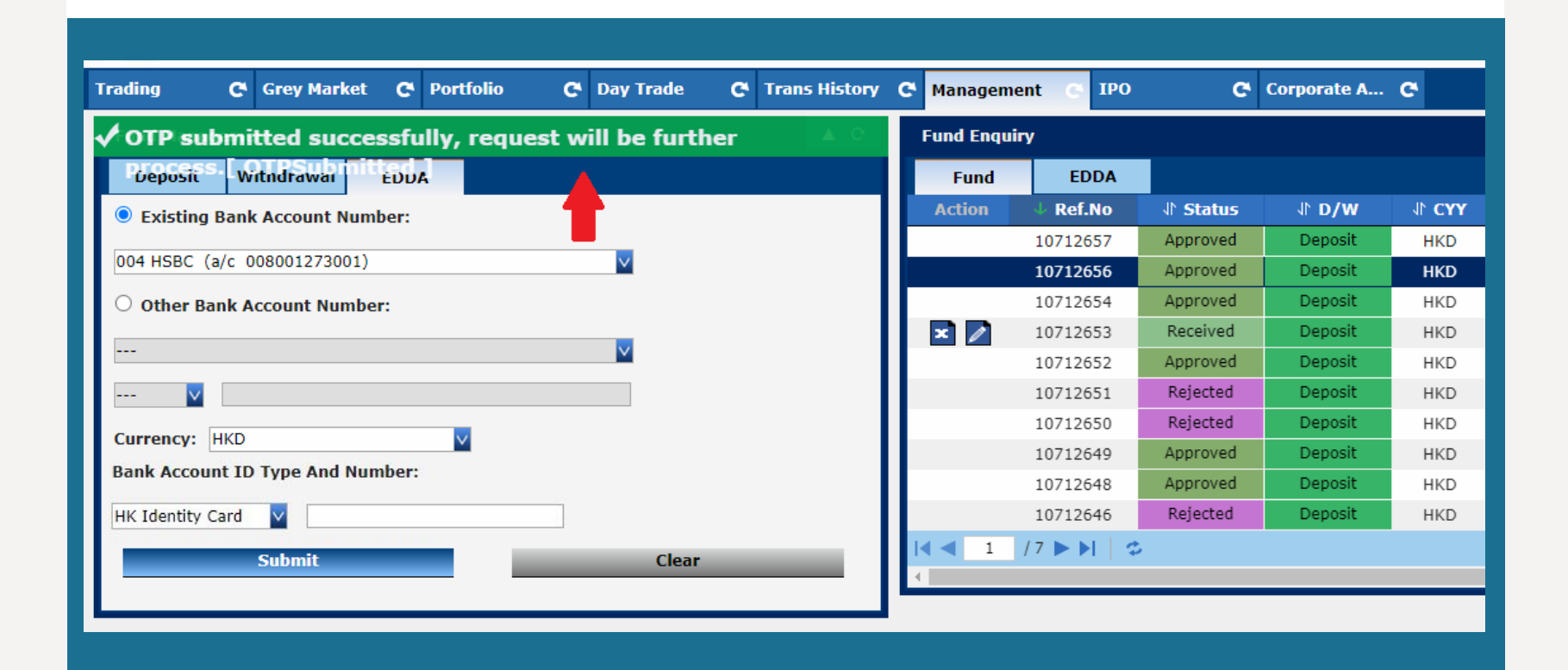

### STEP 8.

Your eDDA application will be approved within a minute and followed by an email notification. Also, you can see the application marked as "Approved" in "Management" > "Fund Enguiry" > "eDDA" in iTrade.

|               | _            |                                    |            | (                    | MANNE Warker Quote Unite |
|---------------|--------------|------------------------------------|------------|----------------------|--------------------------|
| Trans History | G Management | 😋 IPO 🛛 C <sup>e</sup> Corporate A | C.         |                      |                          |
| ▲ C           | Fund Enquiry |                                    |            |                      |                          |
|               | Fund         | EDDA                               |            |                      |                          |
|               | _            | 🔸 Bankaccount Number               | CurrencyID | <b>√</b> Status      | ↓ Apply Date             |
|               |              | 004-008001273001                   | HKD        | Approved             | 2021-02-01               |
|               |              | 006-1234                           | HKD        | Pending for Approval | 2021-01-06               |
|               |              |                                    |            |                      |                          |
|               |              |                                    |            |                      |                          |
|               |              |                                    |            |                      |                          |
|               |              |                                    |            |                      |                          |
|               |              |                                    |            |                      |                          |
|               |              |                                    |            |                      |                          |
|               |              |                                    |            |                      |                          |
|               |              |                                    |            |                      |                          |
|               |              |                                    |            |                      |                          |
|               |              |                                    |            |                      |                          |
|               |              |                                    |            |                      |                          |
|               |              |                                    |            |                      |                          |

# C. XeT International Mobile App

Please click here [Simplified Chinese version] for more details.

If you need more information, please contact your account manager or reach us via below methods. Thank you!

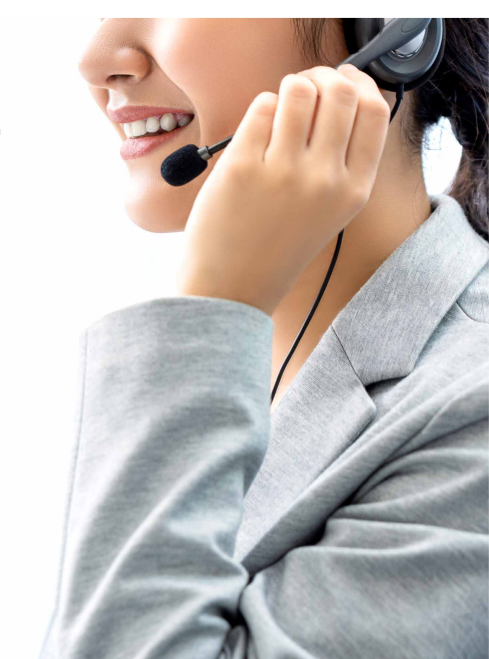

Email: csi-callcentre@citics.com.hk

Tel : Hong Kong Hotline (852) 2237 9338 China Toll Free Hotline 400 818 0338